# Manopola Dial

Guida dell'utente

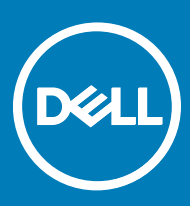

### Messaggi di N.B., Attenzione e Avvertenza

- () N.B.: un messaggio N.B. (Nota Bene) indica informazioni importanti che contribuiscono a migliorare l'utilizzo del prodotto.
- ATTENZIONE: Un messaggio di ATTENZIONE indica un danno potenziale all'hardware o la perdita di dati, e spiega come evitare il problema.
- AVVERTENZA: Un messaggio di AVVERTENZA indica un rischio di danni materiali, lesioni personali o morte.

Copyright © 2017 Dell Inc. o delle sue sussidiarie. Tutti i diritti riservati. Dell, EMC e gli altri marchi sono marchi commerciali di Dell Inc. o delle sue sussidiarie. Gli altri marchi possono essere marchi dei rispettivi proprietari.

# Sommario

| 1 Manopola Dial                         | 4  |
|-----------------------------------------|----|
| 2 Funzionalità manopola Dial            | 5  |
| 3 Software richiesto                    | 6  |
| 4 Interazioni dell'utente               | 7  |
| Utilizzo della manopola Dial            | 7  |
| Accesso al menu principale              | 7  |
| 5 Personalizzazione della manopola Dial | 9  |
| 6 Manutenzione della manopola Dial      | 12 |

(Dell

1

La manopola Dial è un dispositivo di input su schermo che è possibile utilizzare per controllare interazioni specifiche con il sistema o con le applicazioni su Dell Canvas. È possibile utilizzare la manopola con la mano non dominante, utilizzando la penna o i gesti a sfioramento con quella principale. È possibile personalizzare la manopola nella pagina **Impostazioni selettore circolare Windows**.

## Funzionalità manopola Dial

La manopola Dial include un pulsante [1].

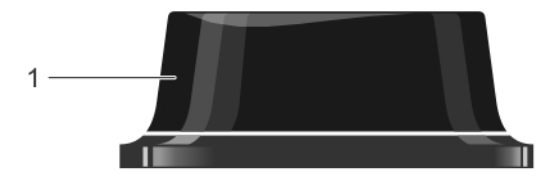

È possibile premere e tenere premuto oppure fare un singolo clic sul pulsante per interagire con lo schermo di Dell Canvas [1]. Per ulteriori informazioni su tali interazioni, consultare Interazioni dell'utente.

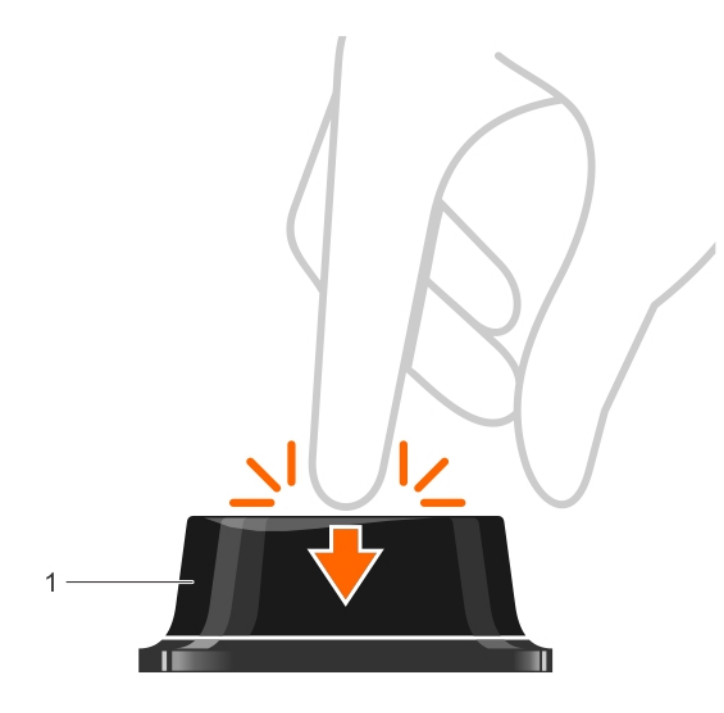

## Software richiesto

La manopola Dial richiede solamente la versione 1607 dell'aggiornamento dell'anniversario di Windows 10 per funzionare correttamente.

È anche possibile scaricare altre applicazioni dal Microsoft Store per un'esperienza utente migliorata con la manopola Dial.

La manopola Dial supporta i gesti elencati nella tabella.

#### Tabella 1. Interazioni dell'utente con la manopola Dial

| Azione utente                                   | Descrizione                                                                                                    |
|-------------------------------------------------|----------------------------------------------------------------------------------------------------|
| Premere e tenere premuto                        | Questa azione attiva e mostra il menu principale della manopola<br>Dial, non ci sono funzionalità di app associate a questo gesto.                                                                                                    |
| Rotazione                                       | La manopola Dial è pensata principalmente per supportare la<br>rotazione per interazioni che includono la modifica di valori o lo<br>scorrimento in un menu di elementi. Il dispositivo può essere ruotata<br>in senso orario e antiorario.                                                                                                    |
| Clic singolo                                    | Fare clic sulla manopola Dial è come fare clic sul pulsante sinistro del<br>mouse. È possibile fare clic sulla manopola per selezionare<br>l'elemento di un menu.                                                                                                    |
| Sollevare - Rimuovere la manopola dallo schermo | <ul> <li>Sollevare implica la rimozione della manopola dallo schermo.</li> <li>Se il menu principale è aperto e non sono state effettuate selezioni, il menu viene ridotto a icona e torna all'ultima posizione della manopola. Il menu può essere spostato in una nuova posizione, trascinando al centro della rotellina.</li> <li>Una selezione viene effettuata e non vi è alcun menu intorno alla manopola.</li> <li>Se viene effettuata una selezione ed è presente un menu di livello secondario intorno alla manopola, questo viene ridotto a icona e si sposta nell'ultima posizione.</li> </ul> |

## Utilizzo della manopola Dial

È possibile utilizzare la manopola Dial per accedere alle impostazioni del menu e modificarle. La manopola Dial deve essere utilizzata nell'area attiva dello schermo di Dell Canvas. Non contiene componenti elettronici e non può essere utilizzata al di fuori dello schermo o sulle cornici di quest'ultimo. La manopola Dial funziona tramite interazioni a sfioramento. Quando i gesti a sfioramento vengono interrotti, il menu della manopola si chiude.

## Accesso al menu principale

È possibile premere e tenere premuto per accedere al menu principale.

- 1 Per informazioni su come attivare il menu principale, premere e tenere premuto con la manopola sull'area attiva dello schermo di Dell Canvas.
- 2 Una volta che il menu principale viene visualizzato, è possibile rilasciare, ma mantenere comunque la manopola sullo schermo. È possibile spostarsi all'interno del menu ruotando la manopola verso sinistra o destra.
- 3 Per effettuare una selezione o entrare in un menu secondario, fare clic sulla manopola quando vengono evidenziati l'opzione o il menu.
- 4 Spostarsi tra le opzioni disponibili in un menu secondario facendo un clic dopo l'altro. Ruotando la manopola verso sinistra o destra è possibile modificare in modo dinamica la selezione del menu.

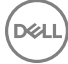

5 Premere e tenere premuto nuovamente per tornare al menu principale.

## Personalizzazione della manopola Dial

La manopola Dial è integrata con il sistema operativo Windows e supporta una serie di funzioni integrate per impostazione predefinita. La disponibilità di questa funzione dipende dallo stato del sistema e dal contesto di attivazione del menu degli strumenti. Ad esempio, è possibile visualizzare lo strumento di luminosità dello schermo solo quando si è collegati a un sistema host con un display integrato, come ad esempio un notebook. L'opzione di scorrimento è disponibile solo con una finestr attiva selezionata che supporta la funzionalità.

Passare a **Impostazioni > Dispositivi > Selettore circolare** nel pannello di controllo di Windows e personalizzare le impostazioni per la manopola Dial.

| ← Settings                                                                               |                           | -                                        | - | ٥ | × |
|------------------------------------------------------------------------------------------|---------------------------|------------------------------------------|---|---|---|
| 戀 Home                                                                                   | Wheel                     |                                          |   |   |   |
| Find a setting $\wp$                                                                     | Wheel settings            | Have a question?<br>Get help             |   |   |   |
| Devices<br>I Bluetooth & other devices<br>다 Printers & scanners<br>① Mouse<br>I Touchpad | ()<br>Volume              | Make Windows better.<br>Give us feedback |   |   |   |
| E Typing                                                                                 | Choose your default tools |                                          |   |   |   |
| A Pen & Windows Ink                                                                      | 4) 🛤 🔍 🕤 + +              |                                          |   |   |   |
| 😔 Wheel                                                                                  | Vibrate                   |                                          |   |   |   |
| စ် AutoPlay                                                                              | On                        |                                          |   |   |   |
| ☐ USB                                                                                    | Custom tool               |                                          |   |   |   |
|                                                                                          | Rotate right shortcut     |                                          |   |   |   |

È possibile scegliere lo strumento necessario dall'elenco strumenti predefinito e aggiungerlo alle Impostazioni selettore circolare.

5

| ←        | Settings                                                 |                       |
|----------|----------------------------------------------------------|-----------------------|
| <u>ت</u> | Home                                                     | Wheel                 |
| Fi       | nd a setting                                             | Wheel settings        |
|          | // //                                                    | inneer settings       |
| Dev<br>B | ices<br>Bluetooth & other devices<br>Printers & scanners | <b>Q</b> 1))          |
| 0        | Mouse<br>Touchpad                                        |                       |
|          | Typing                                                   | Choose your default t |
| P        | Pen & Windows Ink                                        | 4》 Volume<br>수 Scroll |
| 0        | Wheel                                                    | € Zoom                |
| ନ        | AutoPlay                                                 | <ul> <li></li></ul>   |
| Ö        | USB                                                      | Custom tool           |
|          |                                                          | None                  |

L'opzione **Strumento personalizzato** consente di assegnare scorciatoie da tastiera per la rotazione a destra e a sinistra e per il clic del pulsante.

| ← Settings                |                                                                                                    | - | ٥ | × |
|---------------------------|----------------------------------------------------------------------------------------------------|---|---|---|
| 🔅 Home                    | Wheel                                                                                                    |   |   |   |
| Find a setting            | Custom tool                                                                                                    |   |   | ^ |
| Devices                   | Contract and the second second s |   |   |   |
| Bluetooth & other devices | Ctrl v + Tab v                                                                                                    |   |   |   |
| 믑 Printers & scanners     |                                                                                                    |   |   |   |
| () Mouse                  | Rotate left shortcut       Ctrl+Shift                                                                                                    |   |   | ł |
| 🖬 Touchpad                |                                                                                                    |   |   |   |
| Typing                    | Click shortcut                                                                                                    |   |   |   |
| 🖉 Pen & Windows Ink       |                                                                                                    |   |   |   |
| 🖯 Wheel                   | App tools                                                                                                    |   |   |   |
| 🖗 AutoPlay                | Create your own tools for a specific app.                                                                                                    |   |   |   |
| 🖞 USB                     | + Add an app                                                                                                    |   |   | ~ |

L'opzione **Strumenti per le app** consente di aggiungere strumenti specifici a una data applicazione, ad esempio per specificare la disponibilità dello strumento personalizzato sul menu quando la relativa finestra applicazione è attiva. Esempio: Aggiungere un'applicazione come il Blocco note.

L'opzione **Mano utilizzata per scrivere** consente di indicare la mano con cui utilizzare la penna nelle **Impostazioni Penna e Windows Ink**. Assegnaer una mano da utilizzare con la penna implica automaticamente l'utilizzo della manopola con l'altra mano. Ad esempio, se si utilizza la penna con la mano destra, si presume che si preveda di utilizzare la manopola con la mano sinistra, con i tocchi accidentali che verranno filtrati in base a questo presupposto.

### App tools

Create your own tools for a specific app.

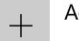

Add an app

#### Handedness

Dél

Use the wheel with your right hand and the pen with your left hand Change this in Pen & Windows Ink settings

## Manutenzione della manopola Dial

Per garantire un funzionamento corretto della manopola Dial, assicurarsi di seguire queste istruzioni:

- Non far scorrere la manopola dalla cornice all'area attiva dello schermo. Verificare sempre di sollevare la manopola per poi posizionarla sullo schermo.
- · Non lasciare la manopola sullo schermo quando non è in uso, durante l'avvio del sistema, o alla ripresa dalla modalità di sospensione.
- · Verificare sempre di utilizzare la manopola in un'area attiva dello schermo.
- · Non coprire la manopola con materiali isolanti.
- Pulire regolarmente la manopola con un panno umido.
- · Ordinare una manopola di ricambio se si riscontrano danni per evitare di graffiare la superficie dello schermo.
- · Spostare la manopola su un'altra area dello schermo se una destinazione di penna o tocco si trova vicina alla manopola.